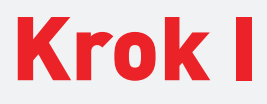

## Wejdź na stronę

https://account.msi.com/members/accountOverview i zaloguj się/załóż konto. Następnie kliknij przycisk "**Moje produkty**" (znajdujący się po lewej stronie).

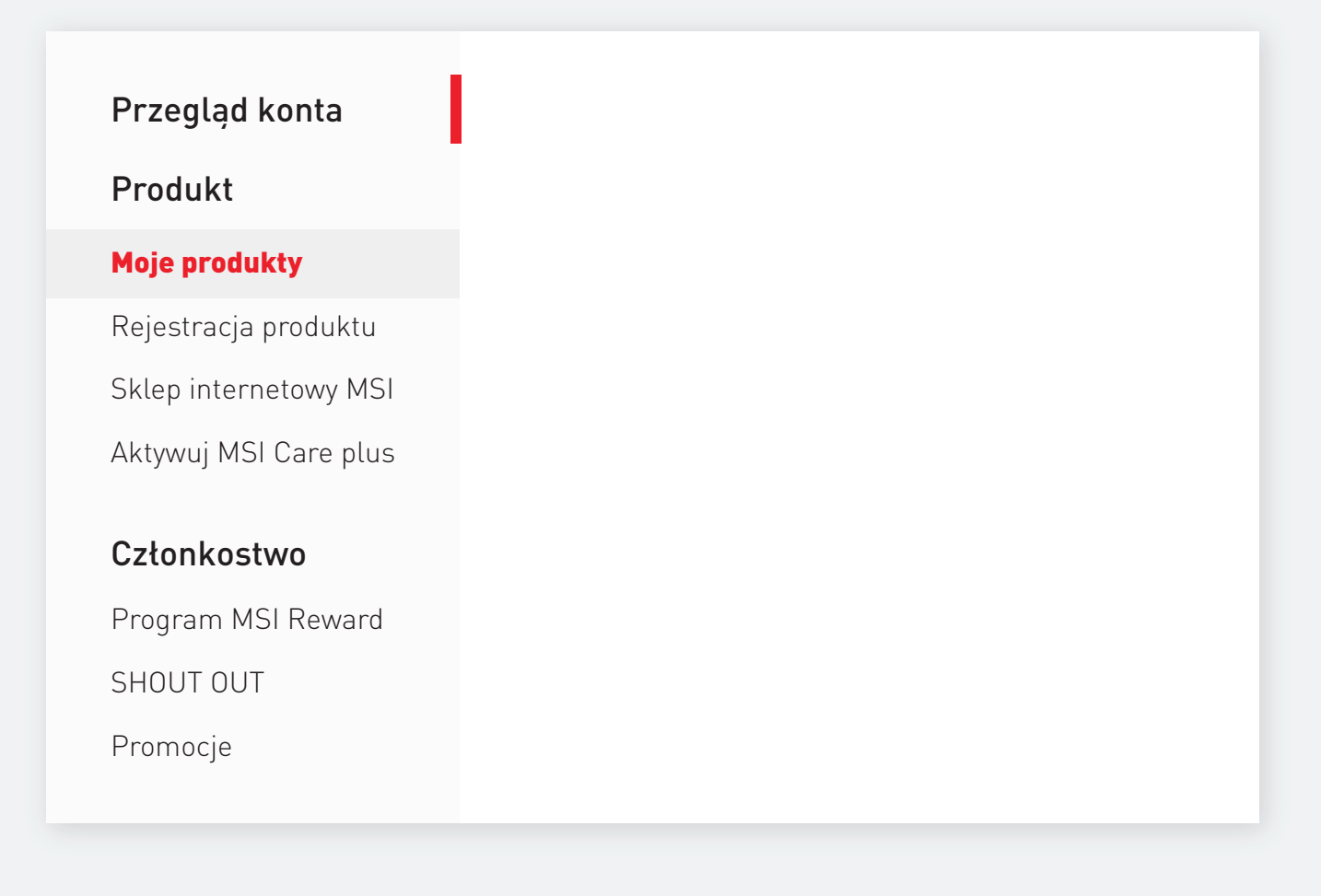

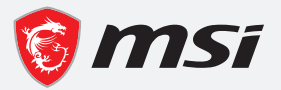

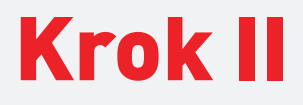

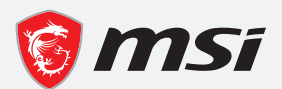

Naciśnij przycisk "**Zarejestruj nowy produkt"** i wpisz numer seryjny zakupionego sprzętu MSI.

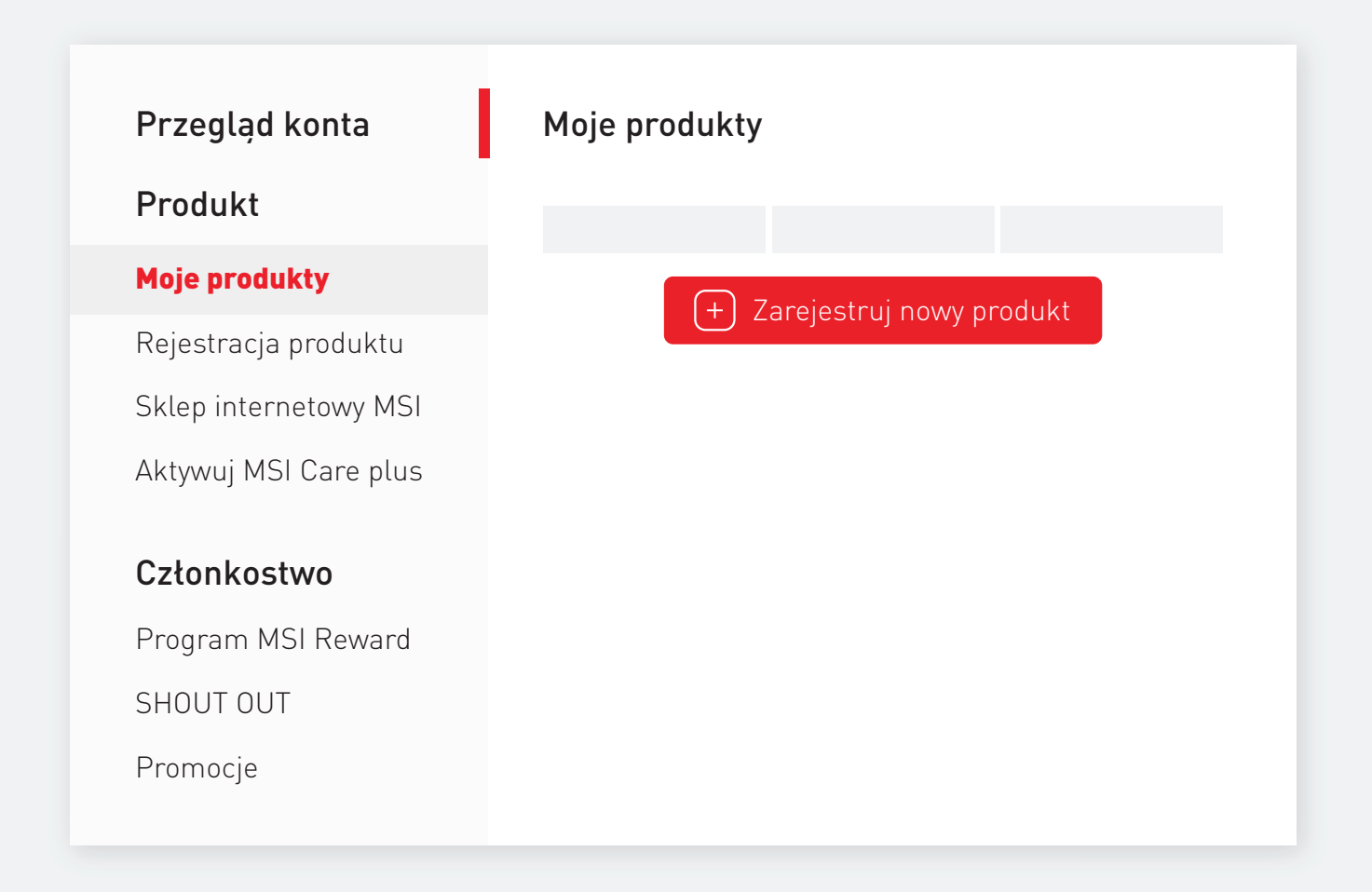

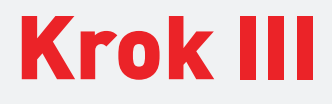

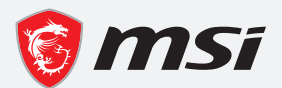

Uzupełnij brakujące dane w formularzu. Wybierz także rodzaj sklepu (sklep detaliczny/internetowy/u sprzedawcy) i dodaj zdjęcie dowodu zakupu (paragon/faktura).

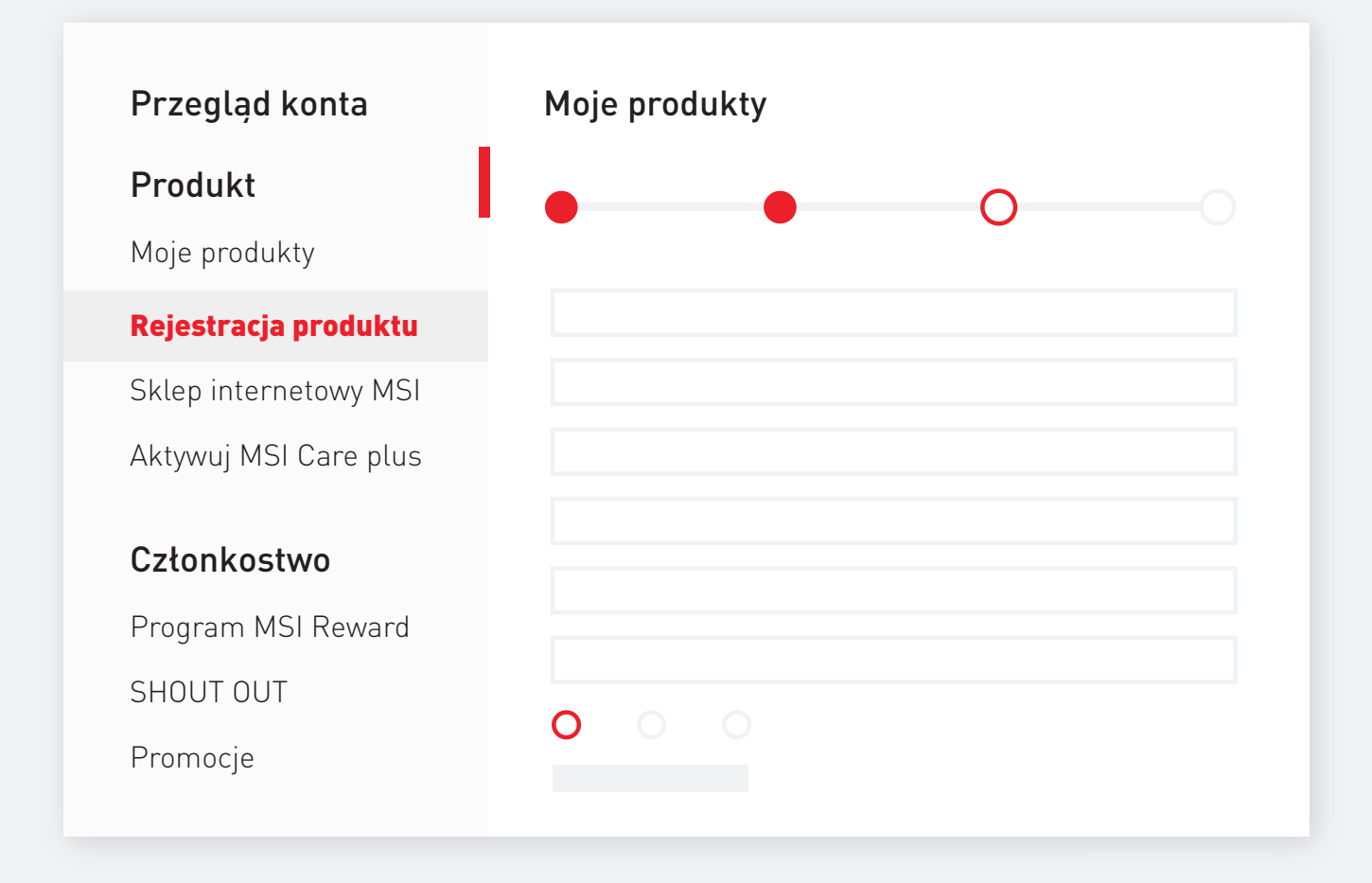

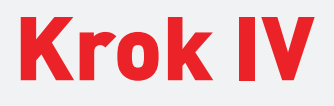

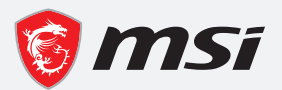

Po zakończonej rejestracji produktu, należy przejść do kategorii "Promocje" (przycisk znajduje się po lewej stronie) i wybrać tą, w której chcesz wziąć udział. Uzupełnij formularz.

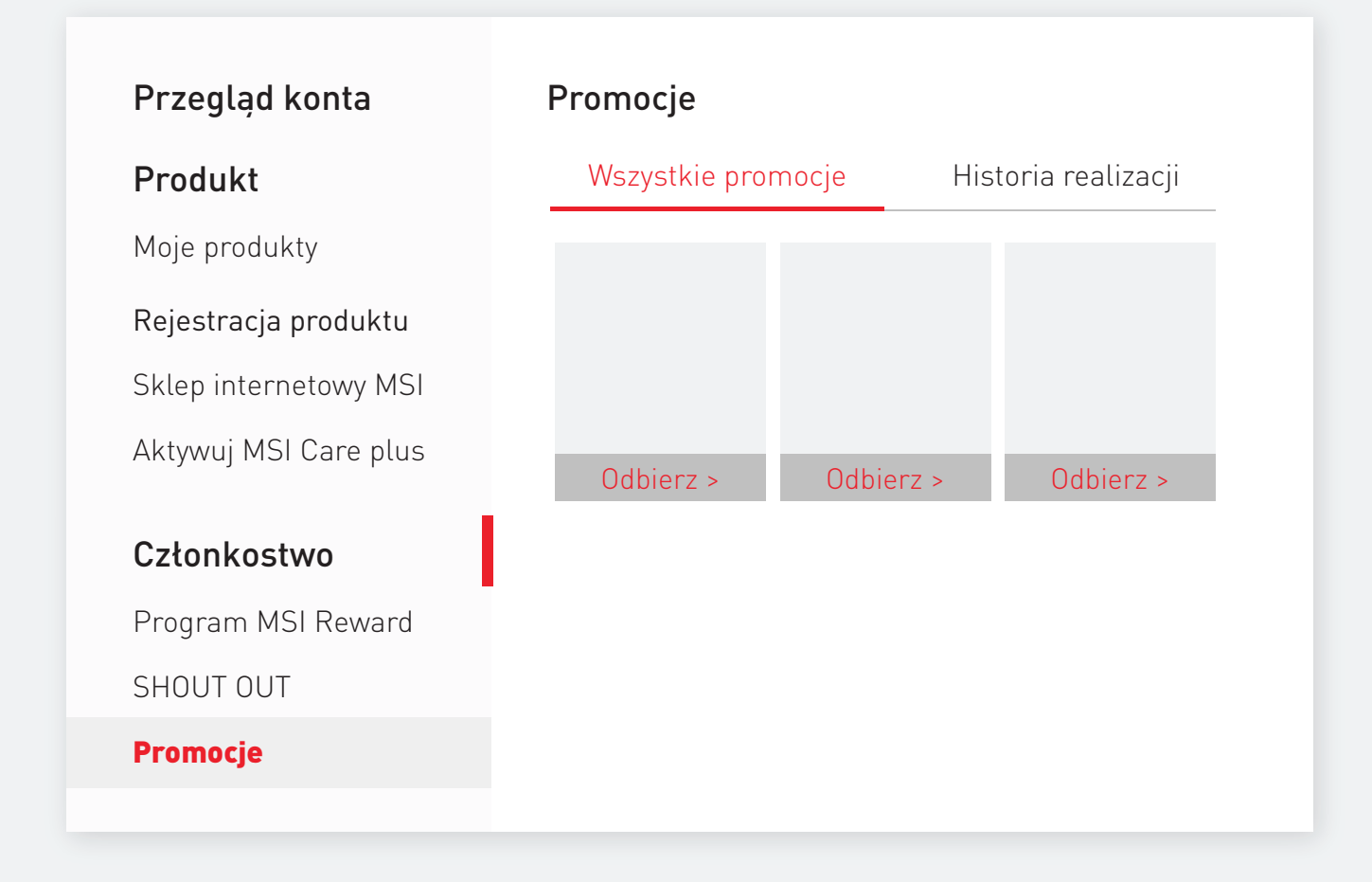

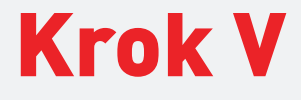

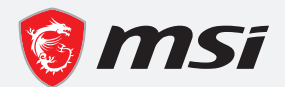

Oczekuj na weryfikację zgłoszenia i odbiór nagrody.

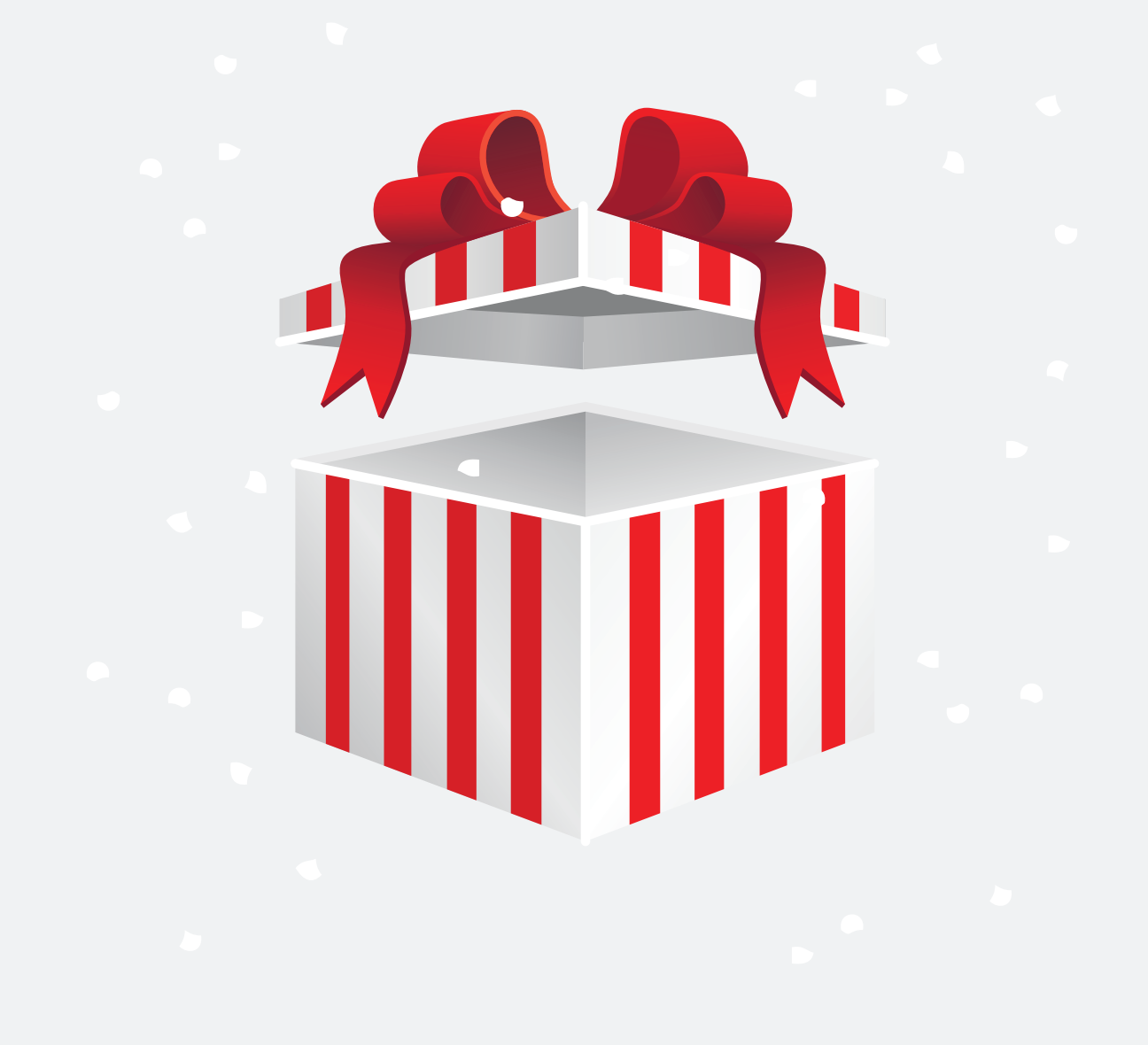